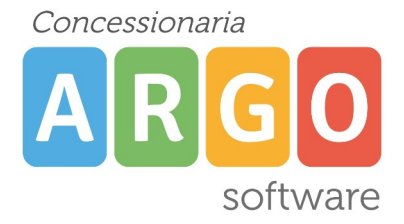

## Utilizzo della Procedura. Formulazione richiesta di assenza del Dipendente.

Una volta eseguito l'accesso ad Argo DidUp, per procedere con la richiesta di assenza o richiesta generica selezionare la voce Servizi Personale. Comparirà nella parte di destra una serie di voci tra cui Richiesta Assenza e Richieste Generiche

| Menù                    | × | Azioni                                      |                                   |
|-------------------------|---|---------------------------------------------|-----------------------------------|
| ☐ Home                  |   |                                             |                                   |
| 🔁 Registro              | • | Dati Anagrafici                             | Dati Anagrafici Personale Web     |
| 🔋 Scrutini              | • |                                             |                                   |
| 🔲 Didattica             | • | Dati contabili Dati contabili Personale Web |                                   |
| 🕼 Bacheca               | • | Servizi Servizi Personale Web               |                                   |
| 🕗 Orario                |   |                                             |                                   |
| 🖨 Stampe                | • | Assenze                                     | Assenze Personale Web             |
| 💆 Registri              | • | Democrati                                   | Democratic Democratic With        |
| Registro di Classe      |   | Permessi                                    | Permessi Personale web            |
| Registro del Professore |   | Richieste Assenza                           | Richieste Assenza Personale Web   |
| Conoscenze/Abilità      |   |                                             |                                   |
| Valutazioni/Assenze     |   | Richieste Generiche                         | Richieste Generiche Personale Web |
| 🔐 Scrutini              |   |                                             |                                   |
| Giudizi                 |   |                                             |                                   |
| 🔁 Servizi Personale     |   |                                             |                                   |
| 🛠 Strumenti             | • |                                             |                                   |

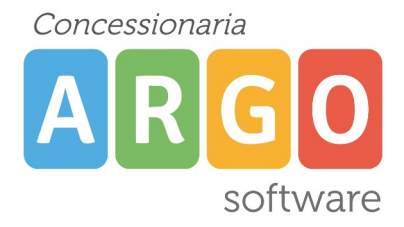

Cliccando su Richiesta Assenza comparirà la videata con lo storico delle richieste già inviate in segreteria da parte del docente.

Per procedere all'inserimento è sufficiente cliccare sul bottone "Nuova richiesta": verrà visualizzato l'elenco delle assenze richiedibili filtrato in base al tipo di rapporto (tempo indeterminato, determinato o supplenza breve) e al tipo di personale (ata o docente) collegati al servizio del dipendente alla data di sistema.

| Nuova richiesta                                                                                       |  |  |  |
|----------------------------------------------------------------------------------------------------|--|--|--|
| Dal: 01/09/2020 Al: 31/08/2021                                                                        |  |  |  |
| Tipi Richiesta                                                                                        |  |  |  |
| Descrizione<br>Adempimento funzione di giudice popolare o testimone in processi civili o penali       |  |  |  |
| Aspettativa non retribuita art. 26 L. 448 98<br>Aspettativa non retribuita per mandato amministrativo |  |  |  |

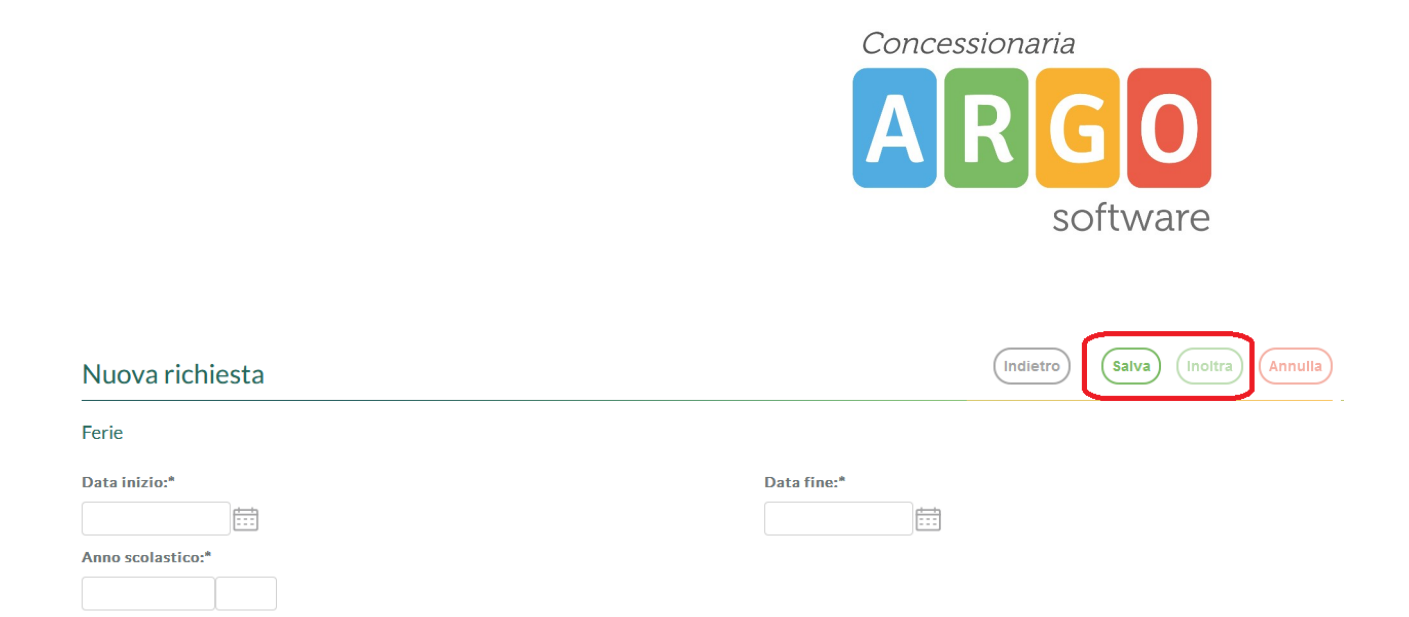

Una volta compilati i dati del form di richiesta (che cambiano al cambiare del tipo di assenza e dei parametri di autorizzazione della stessa) occorrerà salvare l'assenza, aggiungere eventuali allegati e poi cliccare su "Inoltra" in modo da inviare la richiesta alla segreteria

## **Richieste Generiche**

L'utente, cliccando sulla voce "Richieste Generiche", ha la possibilità di creare una "Nuova richiesta generica" e di trasmetterla direttamente al sistema di gestione documentale ARGO Gecodoc, utilizzando moduli personalizzati e/o resi disponibili dall'Istituzione scolastica, tramite il pulsante "Scarica documento".

| Gestione richieste generiche | Nuova richiesta generi | ca) (Scarica documento) |
|------------------------------|------------------------|-------------------------|
|                              |                        | Anno:* 2021 Q           |
| Data richiesta Oggetto       | Data invio             | Azioni                  |

Attraverso il pulsante "Nuova richiesta generica" è possibile inviare in segreteria un documento a scelta del dipendente, mentre utilizzando il pulsante "Scarica documento" è possibile partire da un file messo a disposizione direttamente dall'Istituto. In questo secondo caso non si parte da un documento libero a scelta dal dipendente ma da un documento predisposto dalla scuola che il dipendente dovrà compilare e poi inviare con la procedura "nuova richiesta generica".